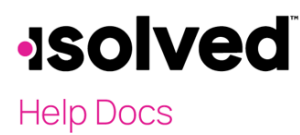

# Introduction

The purpose of this article is to provide you with options for customizing the report.

# **Report Writer**

As the Report Type indicates, you can generate a report for a range of dates (of your choosing) each time you generate the report in Report Writer. Here is the **Report Setup** tab:

| Report Setup        |                             |
|---------------------|-----------------------------|
| +Add New I Edit     | lelete 🛛 Refresh 💾 Save 🏾 C |
| Report Options      |                             |
| *Report Type:       | Date Range Report 🔹 🗸       |
| *Report Title:      | Test                        |
| Font Size:          | 8pt 🗸                       |
| Font Face:          | Arial 🗸                     |
| Report Orientation: | Landscape 🗸                 |
| Report Group:       | ¥                           |
| Description:        |                             |
|                     |                             |
|                     | ,                           |
|                     | Totals Only Summary Report  |

#### Here is the Preview by Company tab:

| - [ |                 |              |                   |                 |                            |
|-----|-----------------|--------------|-------------------|-----------------|----------------------------|
|     | Report Setup    | Add Colum    | ns Edit Columns   | Report Filters  | Preview By Company         |
|     | Lul Generate Re | eport 🖻 Go   | To My Reports Que | eue             |                            |
|     | Once your rep   | ort request  | has been submi    | tted you can de | o any of the following: Ru |
|     | Test            |              |                   |                 |                            |
|     |                 | Company:     | All Companie      | s 🗸             |                            |
|     |                 | From Date:   |                   |                 |                            |
|     |                 | To Date:     |                   |                 | J                          |
|     |                 | Date Type:   | Pay Date          | ~               |                            |
|     |                 | Output Type: | PDF               | ~               |                            |
| _ 1 |                 |              |                   |                 |                            |

Each time the **From Date** and **To Date** is entered, the report generates with the information in that range of dates. When requesting a range of dates, there may be multiple entries per employee during that date range. Therefore, the report will list an employee multiple times (this is the design of the report).

# **solved**

## Help Docs

#### Report Writer - Date Range Report Help

| Dept Code | Emp # | Employee Name         | Pay Date   | Check Number | Gross Wages | Total Earnings | Total Deductions | Total Taxes | NetPay   |
|-----------|-------|-----------------------|------------|--------------|-------------|----------------|------------------|-------------|----------|
| 200       | 8     | Stark, Arya           | 9/4/2020   | 15473        | 1,120.38    | 1,120.38       | 0.00             | 218.81      | 901.57   |
| 200       | 8     | Stark, Arya           | 9/18/2020  | 15492        | 967.52      | 967.52         | 0.00             | 180.93      | 786.59   |
| 200       | 8     | Stark, Arya           | 10/2/2020  | 15504        | 1,075.02    | 1,075.02       | 0.00             | 207.58      | 867.44   |
| 200       | 8     | Stark, Arya           | 10/30/2020 | 15524        | 1,075.02    | 1,075.02       | 0.00             | 207.56      | 867.46   |
| 200       | 8     | Stark, Arya           | 12/11/2020 | 15535        | 1,021.27    | 1,021.27       | 0.00             | 194.26      | 827.01   |
| 200       | 12    | Lopez, Landen         | 9/4/2020   | 15468        | 1,508.44    | 1,508.44       | 0.00             | 346.16      | 1,162.28 |
| 200       | 12    | Lopez, Landen         | 9/18/2020  | 15487        | 1,474.37    | 1,474.37       | 0.00             | 335.90      | 1,138.47 |
| 200       | 12    | Lopez, Landen         | 10/2/2020  | 15499        | 1,453.92    | 1,453.92       | 0.00             | 329.72      | 1,124.20 |
| 200       | 12    | Lopez, Landen         | 10/30/2020 | 15518        | 1,453.92    | 1,453.92       | 0.00             | 329.74      | 1,124.18 |
| 200       | 12    | Lopez, Landen         | 12/11/2020 | 15529        | 1,417.57    | 1,417.57       | 0.00             | 318.76      | 1,098.81 |
| 200       | 29    | Douglas Jr, Winston B | 9/4/2020   | 15466        | 2,250.00    | 2,250.00       | 0.00             | 511.65      | 1,738.35 |
| 200       | 29    | Douglas Jr, Winston B | 9/18/2020  | 15483        | 1,500.00    | 1,750.00       | 0.00             | 304.17      | 1,445.83 |
| 200       | 29    | Douglas Jr, Winston B | 10/2/2020  | 15495        | 1,575.00    | 1,575.00       | 0.00             | 322.62      | 1,252.38 |
| 200       | 29    | Douglas Jr, Winston B | 10/30/2020 | 15514        | 2,250.00    | 2,250.00       | 0.00             | 511.65      | 1,738.35 |
| 210       | 2     | Jones, Kristine       | 9/4/2020   | 15467        | 813.43      | 813.43         | 49.50            | 119.61      | 644.32   |
| 210       | 2     | Jones, Kristine       | 9/18/2020  | 15485        | 768.32      | 768.32         | 49.50            | 109.73      | 609.09   |
| 210       | 2     | Jones, Kristine       | 10/2/2020  | 15497        | 831.25      | 831.25         | 49.50            | 123.50      | 658.25   |
| 210       | 2     | Jones, Kristine       | 10/30/2020 | 15516        | 760.00      | 760.00         | 49.50            | 107.91      | 602.59   |
| 210       | 2     | Jones, Kristine       | 12/11/2020 | 15528        | 2,157.88    | 2,157.88       | 49.50            | 447.91      | 1,660.47 |
| 210       | 5     | Samsonite, Samantha   | 9/18/2020  | 15510        | 2,200.00    | 2,200.00       | 0.00             | 291.84      | 1,908.16 |
| 210       | 5     | Samsonite, Samantha   | 10/30/2020 | 15521        | 1,260.00    | 1,260.00       | 0.00             | 182.76      | 1,077.24 |
| 210       | 5     | Samsonite, Samantha   | 12/11/2020 | 15532        | 1,244.25    | 1,244.25       | 0.00             | 179.66      | 1,064.59 |

## Single Line per Employee

There may be times when you want to pull a report by a range of dates, but do not need all the detail above. In order to generate a single line per employee, follow the instruction below:

- 1. Navigate to **Reporting > Report Writer** and ensure that the **Report Setup** tab is selected
- 2. Put a check mark in the Totals Only Summary Report option
- 3. Click Save

| Date Range Report          | $\checkmark$                                                               |
|----------------------------|----------------------------------------------------------------------------|
| Test                       |                                                                            |
| 8pt                        | ~                                                                          |
| Arial                      | ~                                                                          |
| Landscape                  | ~                                                                          |
| Standard Reports           | ~                                                                          |
|                            |                                                                            |
|                            |                                                                            |
|                            |                                                                            |
| Totals Only Summary Report | Ĵ                                                                          |
|                            | Date Range Report<br>Test<br>8pt<br>Arial<br>Landscape<br>Standard Reports |

- 4. Navigate to the Edit Columns tab
- 5. Select an employee master field (Employee Name, Employee Number, etc.)
- 6. Click Edit
- 7. Scroll down to Sort Position. Select if you would like the master field selected to:
  - Be "1" or "2" sort (after other sorts available)
  - Select either "Ascending" or "Descending"
- 8. Select the Group By option.

# **solved**

## Help Docs

### 9. Click Save

**Note:** The report below is sorted by Department "1," Employee Number "2" and Employee Name "3." The report is grouped by "Department Code" and "Employee Name." Grouping by department gives you totals per department (or organization field selected).

| Dept Code | Emp # | Employee Name         | Pay Date | Check    | Gross Wages | Total Earnings | Total  | Total Taxes | NetPay    |
|-----------|-------|-----------------------|----------|----------|-------------|----------------|--------|-------------|-----------|
| 200       | 8     | Stark, Arya           |          | Multiber | 5,259.21    | 5,259.21       | 0.00   | 1,009.14    | 4,250.07  |
| 200       | 12    | Lopez, Landen         |          |          | 7,308.22    | 7,308.22       | 0.00   | 1,660.28    | 5,647.94  |
| 200       | 29    | Douglas Jr, Winston B |          |          | 7,575.00    | 7,825.00       | 0.00   | 1,650.09    | 6,174.91  |
| 200       |       |                       |          |          | 20,142.43   | 20,392.43      | 0.00   | 4,319.51    | 16,072.92 |
| 210       | 2     | Jones, Kristine       |          |          | 5,330.88    | 5,330.88       | 247.50 | 908.66      | 4,174.72  |
| 210       | 4     | Finnan, Carol         |          |          | 1,923.09    | 1,923.09       | 0.00   | 430.70      | 1,492.39  |
| 210       | 5     | Samsonite, Samantha   |          |          | 4,704.25    | 4,704.25       | 0.00   | 654.26      | 4,049.99  |
| 210       | 21    | Smith , Joe H         |          |          | 5,377.13    | 5,377.13       | 0.00   | 1,097.87    | 4,279.26  |
| 210       | 24    | Cooke, Thomas William |          |          | 4,494.27    | 4,468.74       | 616.81 | 955.48      | 2,896.45  |
| 210       | 25    | Lewis, Martin J       |          |          | 3,500.00    | 8,500.00       | 0.00   | 637.31      | 7,862.69  |
| 210       |       |                       |          |          | 25,329.62   | 30,304.09      | 864.31 | 4,684.28    | 24,755.50 |
|           |       |                       |          |          |             |                |        |             |           |

# Eliminating Data on the Date Range Report

Based on the report above, the system may still provide data for an employee with zero gross wages or net pay. If you want to eliminate that data from the report, you can create an *OR* statement.

Using the <u>Report Writer Calculated Column Quick Reference</u> guide, use an IIF statement to filter your information.

- 1. Navigate to **Reporting > Report Writer**.
- 2. Select your Date Range Report.
- 3. Navigate to the Edit Columns tab.
- 4. Click Add New.
- 5. Select the Field Category "Calculated Column (Numeric)."
- 6. Click **Expression**.
- 7. Select **Column**, and double-click to add to your formula.
- 8. When complete, click **OK**.
- 9. Include a **Heading** for the field.
- 10. Click the Hidden Column option.
- 11. Click Save.

| Column Details  |                                           |   |
|-----------------|-------------------------------------------|---|
|                 | Search for Fields                         | 0 |
| Field Category: | Calculated Column (Numeric) 🗸             | 0 |
| *Expression:    | IIF({Gross Wages}<>0 OR {NetPay} <>0,1,0) |   |
| Heading1:       | Include                                   | ] |
| Heading2:       | Gross Wages or Net Pay                    | ] |
|                 | ✓ Hidden Column                           |   |

The results of this formula would be:

- Gross Wages not equal to zero, OR Net Pay not equal to zero
- If Yes = 1
- If No = 0

If you want to exclude any employees with a "No", complete the following:

- 1. Navigate to **Report Filters**.
- 2. Click Add New.
- 3. Select the Column just created.

November 15, 2024

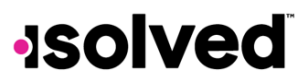

## Help Docs

## Report Writer – Date Range Report Help

- Enter !=(Not Equal) in the Operator field.
  Enter "0" into the Value field.
- 6. Click Save.

| Filter Details     |                                |   |
|--------------------|--------------------------------|---|
| *Column:           | Include Gross Wages or Net Pay | ~ |
| *Operator:         | != (NotEqual)                  | ~ |
| Filter Value       |                                |   |
| *Value:            | 0                              |   |
| Or Variable Value: |                                | ~ |